# <mark>Εύδοξος</mark>+

## **4** <u>Διαθέτοντας βιβλία μέσω του «Εύδοξος+»</u>

Συνδεθείτε στην <u>Εφαρμογή Φοιτητών</u> και μεταβείτε στη σελίδα «Ανταλλαγή Βιβλίων (Εύδοξος+)».

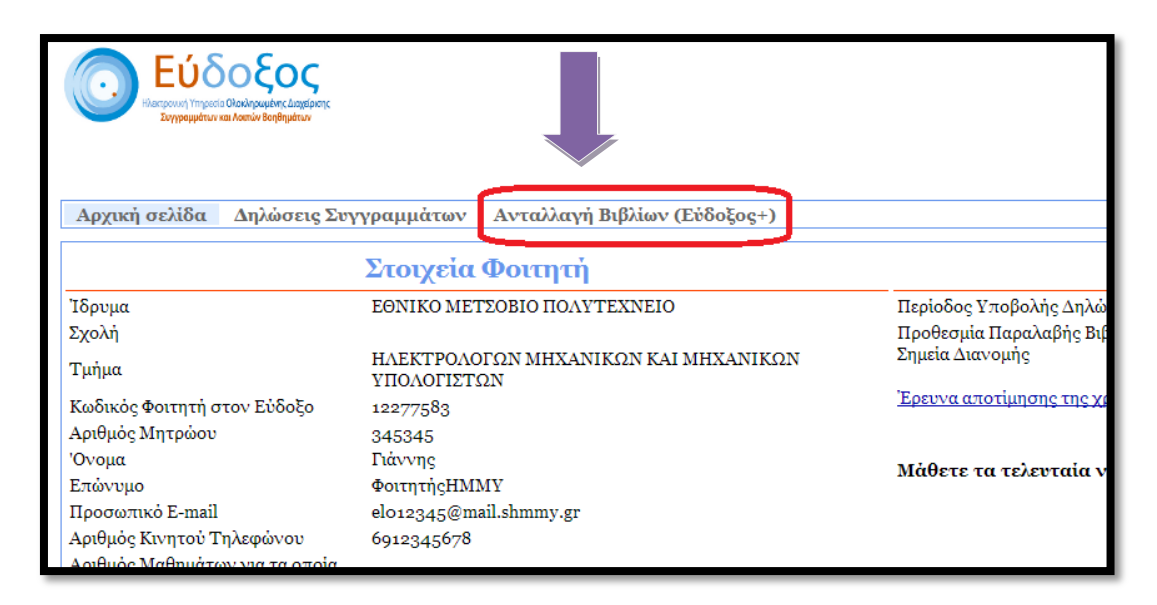

Εμφανίζεται η λίστα με όλα σας τα βιβλία. Από εδώ μπορείτε:

- να διαθέσετε ένα βιβλίο σας για ανταλλαγή μέσω του «Εύδοξος+»
- να ακυρώσετε τη διάθεση ενός βιβλίου
- να ενημερωθείτε για την επιλογή κάποιου βιβλίου σας από άλλο φοιτητή
- να ολοκληρώσετε την παράδοση του βιβλίου
- να δείτε ποια βιβλία έχετε ήδη ανταλλάξει και πόσες πιστωτικές μονάδες έχετε συγκεντρώσει

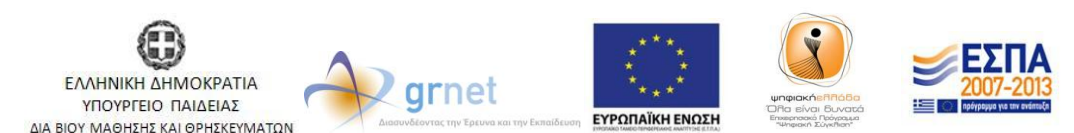

|      |                                                                                                    | Λίστα Βιβλίων                                                                                                    |                                                 |
|------|----------------------------------------------------------------------------------------------------|----------------------------------------------------------------------------------------------------|-------------------------------------------------|
| Έχε  | τε παραλάβει 34 βιβλία εκ των οποίων:<br>ο έχουν επιστραφεί σε βιβλιοθήκη<br>5 τα παραδώσατε σε άλλους φοιτητές<br>18 τα διαθέτετε για ανταλλαγή |                                                                                                    |                                                 |
| Βιβλ | ιία από δηλώσεις στον Εύδοξο                                                                                                    |                                                                                                    |                                                 |
|      | Βιβλίο                                                                                                    | Κατάσταση                                                                                                    | Επιλογές                                        |
| 0    | [246] ΈΥΓΧΡΟΝΕΣ ΓΛΩΣΣΕΣ ΠΡΟΓΡΑΜΜΑΤΙΣΜΟΥ",<br>BROOKS WEBBER ADAM, 2009, ITE-ΠΑΝΕΠΙΣΤΗΜΙΑΚΕΣ<br>ΕΚΔΟΣΕΙΣ ΚΡΗΤΗΣ, ISBN: 978-960-524-282-4           | Το βιβλίο έχει δηλωθεί για ανταλλαγή. Αναμένεται η επιλογή του από<br>κάποιο φοιτητή.                                                                                     | Ακύρωση<br>δήλωσης<br>ανταλλαγής του<br>βιβλίου |
| 9    | [257] "EIZAFQFH ETH GEQPIA YIIOAOFIEMOY", SIPSER<br>MICHAEL, 2009, ITE-FIANEHIETHMIAKEE EKAOEEIE<br>KPHTHE, ISBN: 978-960-524-243-5              | Το βιβλίο έχει παραδοθεί σε άλλο φοιτητή                                                                                                    |                                                 |
| 0    | [481] "H EYTKPOTHEH THE EYTXPONHE EHIETHMHE",<br>WESTFALL S. RICHARD, 2008, ITE-HANEHIETHMIAKEE<br>EKAOEEIE KPHTHE, ISBN: 978-960-7309-47-1      | Έχετε παραλάβει το βιβλίο. Μπορείτε να το διαθέσετε για ανταλλαγή.<br>Με την παράδοση του βιβλίου θα προστεθούν 2,67 μονάδες πίστωση<br>στον λογαριασμό σας.              | Δήλωση του<br>βιβλίου για<br>ανταλλαγή          |
| 0    | [3409] "Οι Υπολογιστές ως Συστατικά Στοιχεία", Wayne Wolf,<br>2008, Εκδόσεις Νέων Τεχνολογιών, ISBN:<br>978-960-6759-18-5                        | Έχετε παραλάβει το βιβλίο. Μπορείτε να το διαθέσετε για ανταλλαγή.<br>Με την παράδοση του βιβλίου θα προστεθούν <mark>8,40</mark> μονάδες πίστωση<br>στον λογαριασμό σας. | Δήλωση του<br>βιβλίου για<br>ανταλλαγή          |
| 0    | [4508] "ΠΙΝΑΚΕΣ ΙΔΙΟΤΗΤΩΝ ΝΕΡΟΥ-ΥΔΡΑΤΜΟΥ",<br>Schmidt/Grigul, 2000, fountas, ISBN: 978960330513-2                                                | Το βιβλίο έχει δηλωθεί για ανταλλαγή. Αναμένεται η επιλογή του από<br>κάποιο φοιτητή.                                                                                     | Ακύρωση<br>δήλωσης<br>ανταλλαγής του<br>βιβλίου |
| 0    | [7055] "ΟΙ ΕΛΛΗΝΕΣ ΜΗΧΑΝΙΚΟΙ", ΓΙΑΝΝΗΣ ΑΝΤΩΝΙΟΥ,                                                                                                 | Έχετε παραλάβει το βιβλίο. Μπορείτε να το διαθέσετε για ανταλλαγή.                                                                                                    | Δήλωση του                                      |

Μπορείτε, επίσης, να προσθέσετε στη λίστα σας **βιβλία που έχετε παραλάβει πριν τη λειτουργία του «Εύδοξος»**, επιλέγοντας «Προσθήκη βιβλίου» στο κάτω μέρος της σελίδας.

| Βιβλία που παραλήφθηκα            |           |          |  |
|-----------------------------------|-----------|----------|--|
| <b>Βιβλίο</b><br>Προσθήκη Βιβλίου | Κατάσταση | Επιλογές |  |
| Ο Αρχική σελίδα                   |           |          |  |

Στο πλαίσιο που εμφανίζεται, πληκτρολογήστε τα στοιχεία του βιβλίου που θέλετε να προσθέσετε και πατήστε «Αναζήτηση». Πατώντας «Προσθήκη» προσθέτετε ένα βιβλίο στη Λίστα Βιβλίων σας.

|                                                                                      | Προσθήκη Ε                                                                        | βιβλίου                                                                         |                                       |  |
|--------------------------------------------------------------------------------------|-----------------------------------------------------------------------------------|---------------------------------------------------------------------------------|---------------------------------------|--|
| Αναζήτηση Βιβλίων                                                                    |                                                                                   |                                                                                 |                                       |  |
| Κωδικός στον Εύδοξο                                                                  | Τίτλος                                                                            | Συγγραφείς                                                                      |                                       |  |
|                                                                                      | ΑΓΩΓΗ ΣΤΗ ΦΙΛΟΣΟΦΙΑ                                                               | ΑΥΓΕΛΗΣ                                                                         | Αναζήτηση                             |  |
| [142] "ΕΙΣΑΓΩΓΗ ΣΤΗ<br>ΣΤΑΜΟΥΛΗΣ ΑΝΤ. , Ι<br>[827] "ΕΙΣΑΓΩΓΗ ΣΤΗ                     | Ι ΦΙΛΟΣΟΦΙΑ", ΝΙΚΟΣ Α'<br>SEN: 978-960-6887-24<br>Ι ΦΙΛΟΣΟΦΙΑ ΤΗΣ ΕΠΙΣΊ           | γγελής, 2009,<br>-6<br>γμμης", Νικός                                            | Προσθήκη                              |  |
| ΑΥΓΈΛΗΣ, 2010, ΣΤΑ                                                                   | MOYΛHΣ ANT., ISBN: 9                                                              | 78-960-6887-40-6                                                                | Προσθήκη                              |  |
| Εμφανίζονται τα πρώτα<br>δοκιμάστε με αναλυτικ<br>Αφού επιλέξετε το σωσ<br>εισάγετε. | ι 5 αποτελέσματα. Αν το  <br>ότερα πεδία αλλίώς πατή<br>πό βιβλίο, εισάγετε τον " | βιβλίο που αναζητείτε (<br>στε <u>εδώ</u> για καλύτερη<br>Κωδικό στο Εύδοξο" γι | δεν υπάρχει<br>αναζήτηση.<br>ια να το |  |

ΕΛΛΗΝΙΚΗ ΔΗΜΟΚΡΑΤΙΑ ΥΠΟΥΡΓΕΙΟ ΠΑΙΔΕΙΑΣ ΔΙΑ ΒΙΟΥ ΜΑΘΗΣΗΣ ΚΑΙ ΘΡΗΣΚΕΥΜΑΤΩΝ

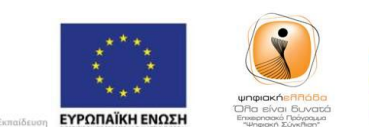

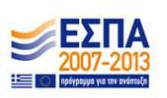

Με τη συγχρηματοδότηση της Ελλάδας & της Ευρωπαϊκής Ένωσης

grnet

#### Διάθεση για ανταλλαγή

Στη στήλη «Κατάσταση» αναγράφεται εκτός των άλλων και το πλήθος των μονάδων με τις οποίες θα πιστωθεί ο λογαριασμός σας σε περίπτωση ανταλλαγής του βιβλίου. Για να διαθέσετε ένα βιβλίο προς ανταλλαγή, πατήστε «Δήλωση του βιβλίου για ανταλλαγή». Για να ακυρώσετε τη διάθεση ενός βιβλίου (όταν δεν έχει επιλεγεί από φοιτητή), πατήστε «Ακύρωση δήλωσης ανταλλαγής του βιβλίου».

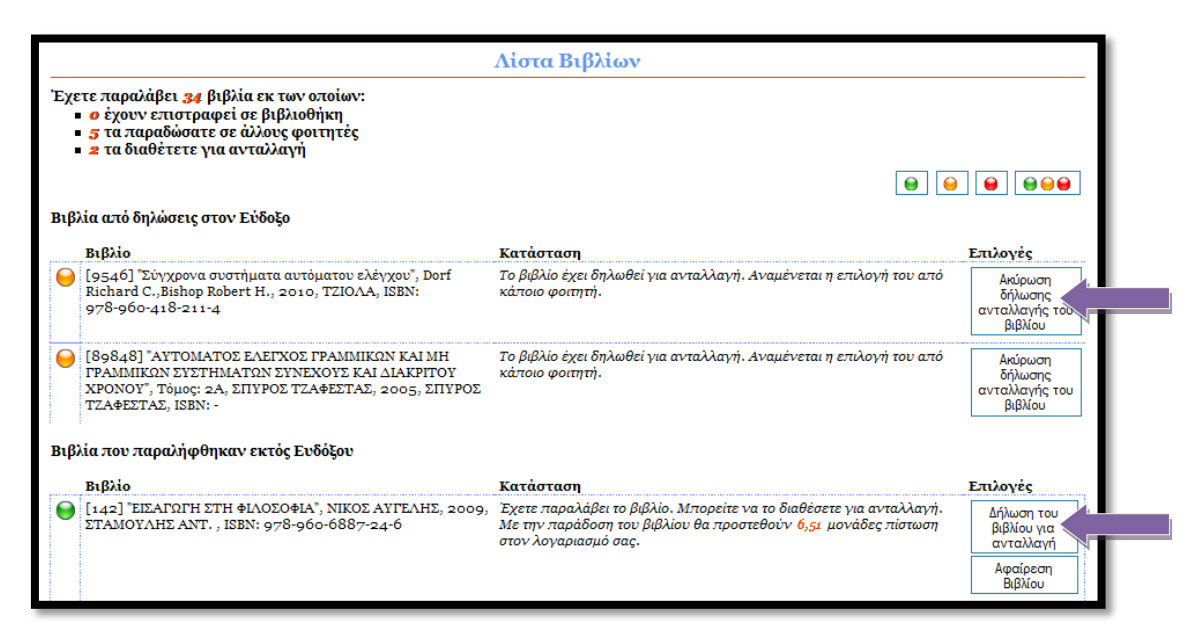

## **∔** <u>Παραλαμβάνοντας βιβλία μέσω του «Εύδοξος+»</u>

#### Δήλωση Βιβλίου

Κατά τη συμπλήρωση της Δήλωσης Συγγραμμάτων σας, στα Στοιχεία Παραλαβής Συγγραμμάτων, ενημερώνεστε εάν κάποιο βιβλίο διατίθεται από συμφοιτητή σας προς ανταλλαγή, καθώς επίσης και για τις πιστωτικές μονάδες που θα αποκομίσετε παραλαμβάνοντας το βιβλίο μέσω του «Εύδοξος+».

| Στοιχεία Παραλαβής Συγγραμμάτων (2011, Χειμερινό)                                                                                                    |   |                                                                                                    |  |  |
|----------------------------------------------------------------------------------------------------|---|----------------------------------------------------------------------------------------------------|--|--|
| Βιβλίο Επιλογές Παραλαβής                                                                                                    |   |                                                                                                    |  |  |
| [257] "ΕΙΣΑΓΩΓΗ ΣΤΗ ΘΕΩΡΙΑ ΥΠΟΛΟΓΙΣΜΟΥ", SIPSER<br>MICHAEL, 2009, ΙΤΕ-ΠΑΝΕΠΙΣΤΗΜΙΑΚΕΣ ΕΚΔΟΣΕΙΣ<br>ΚΡΗΤΗΣ, ISBN: 978-960-524-243-5                    |   | 1. Επιλέξατε να παραλάβετε το βιβλίο από άλλον φοιτητή.<br>                                                                                                    |  |  |
| [2505] "Πιθανότητες και Στατιστική", Murray R. Spiegel,<br>1977                                                                                      |   | <ol> <li>Το βιβλίο μπορείτε να το παραλάβετε από άλλον φοιτητή του τμήματός σας. Αν<br/>επιλέξετε να το παραλάβετε από φοιτητή θα κερδίσετε 4,62 μονάδες από ανταλλαγή.<br/>βιβλίων.</li> <li>Πατήστε Τελική Υποβολή Δήλωσης για να ενεργοποιηθεί η επιλογή</li> <li>Το βιβλίο μπορείτε να το παραλάβετε μέσω Courier.</li> </ol> |  |  |
| [13955] "ΕΙΣΑΓΩΓΗ ΣΤΗΝ ΕΠΙΣΤΗΜΗ ΤΩΝ ΥΠΟΛΟΓΙΣΤΩΝ",<br>BEHROUZ FOROUZAN, FIROUZ MOSHARRAF, 2010,<br>ΕΚΔΟΣΕΙΣ ΚΛΕΙΔΑΡΙΘΜΟΣ ΕΠΕ, ISBN: 978-960-461-366-3 | 0 | 1. Επιλέξατε να παραλάβετε το βιβλίο από άλλον φοιτητή.<br>                                                                                                    |  |  |
| [24732] "Βιομηχανικά ηλεκτρονικά", Μανιάς Στέφανος Ν,<br>Κολετσάνος Α., 2003, Συμεών, ISBN: 9607888251                                               | 0 | 1. Επιλέξατε να παραλάβετε το βιβλίο από άλλον φοιτητή.                                                                                                    |  |  |
| [24775] "Προστασία τεχνικών εγκαταστάσεων έναντι<br>υπερτάσεων", Σταθόπουλος Ιωάννης Αθ., 1989, Συμεών                                               |   | 1. Το βιβλίο μπορείτε να το παραλάβετε μέσω Courier.                                                                                                    |  |  |

EAAHNIKH AHMOKPATIA YNOYPFEIO NAIAEIAZ AIA BIOY MARHIZHZ KAI OPHZKEYMATON

Αφού υποβάλετε τη Δήλωση Συγγραμμάτων σας, εμφανίζεται το κουμπί «Επιλογή παραλαβής από φοιτητή». Πατώντας το, καταχωρείται η επιλογή σας να παραλάβετε το συγκεκριμένο βιβλίο από κάποιο συμφοιτητή σας.

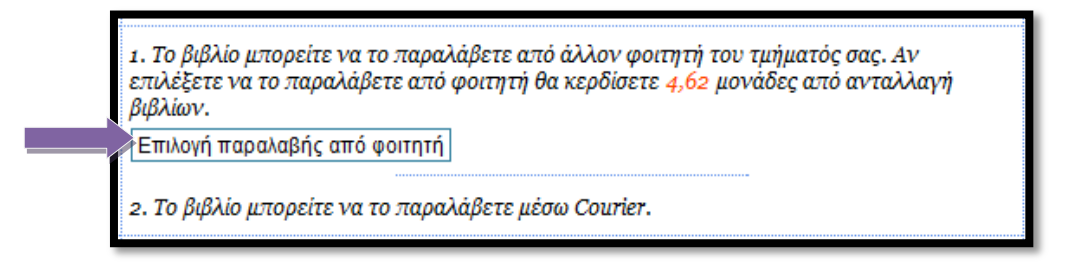

### Στοιχεία Ανταλλαγής

Πατώντας το κουμπί «Στοιχεία ανταλλαγής» εμφανίζονται τα στοιχεία επικοινωνίας του φοιτητή που διαθέτει το βιβλίο προς ανταλλαγή, ώστε -μετά από συνεννόηση μαζί του- να ορίσετε πότε και πού θα γίνει η ανταλλαγή του βιβλίου. Ταυτόχρονα, οι δύο εμπλεκόμενοι φοιτητές ενημερώνονται και μέσω e-mail.

| Στοι                          | χεία Ανταλλαγής                                                                                                    |  |
|-------------------------------|----------------------------------------------------------------------------------------------------|--|
| Φοιτητής                      |                                                                                                    |  |
| 'Ονομα Γιάννης                |                                                                                                    |  |
| Επώνυμο                       | ΦοιτητήςΗΜΜΥ                                                                                                    |  |
| Προσωπικό E-mail Επικοινωνίας | giannis@shmmy.gr                                                                                                    |  |
| Αριθμός Κινητού Τηλεφώνου     | 6999999999                                                                                                    |  |
| Στοιχεία                      |                                                                                                    |  |
| Μονάδες                       | 4,62                                                                                                    |  |
|                               | Με την ολοκλήρωση της ανταλλαγής, ο<br>λογαριασμός σας θα πιστωθεί με τις αναγραφόμενες<br>μονάδες.                                                                                                    |  |
| Ημερομηνία Επιλογής           | 26/10/2011 12:03                                                                                                    |  |
|                               | Η ανταλλαγή θα πρέπει να ολοκληρωθεί μέσα σε 4<br>ημέρες από την ημερομηνία που αναγράφεται<br>παραπάνω (Ήμερομηνία Επιλογής'). Μετά το<br>πέρας της διορίας η επιλογή θα ακυρωθεί αυτόματα<br>και θα επανεκκινηθεί η διαδικασία επιλογής. |  |
| Κωδικός ανταλλαγής            | Πατήστε για τον κωδικό ανταλλαγής                                                                                                    |  |
|                               | Για την παραλαβή του βιβλίου πρέπει να δώσετε<br>στον παρατάνω φοιτητή τον ειδικό 8-ψήφιο κωδικό<br>ανταλλαγής.                                                                                                    |  |

Πατήστε το κουμπί για να εμφανιστεί ο 8-ψήφιος Κωδικός Ανταλλαγής για το συγκεκριμένο βιβλίο.

Σημείωση: Η διαδικασία της ανταλλαγής θα πρέπει να έχει ολοκληρωθεί εντός πέντε (5) ημερών από την ημερομηνία επιλογής, διαφορετικά ακυρώνεται.

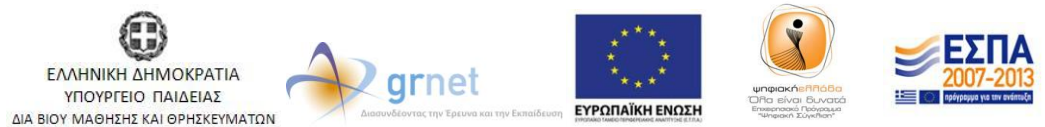

## **4** <u>Ολοκληρώνοντας την ανταλλαγή</u>

Για να καταγραφεί στο σύστημα του «Εύδοξος» η ανταλλαγή του βιβλίου και να πιστωθούν οι λογαριασμοί των φοιτητών με τις αντίστοιχες μονάδες, πρέπει να καταχωριστεί ο 8-ψήφιος Κωδικός Ανταλλαγής στην Εφαρμογή Φοιτητών από το λογαριασμό του φοιτητή που διαθέτει το βιβλίο. Αναζητήστε το στη Λίστα Βιβλίων και πατήστε «Στοιχεία ανταλλαγής» για να εμφανιστεί το σχετικό παράθυρο.

| € [250 | 95] "Πιθανότητες και Στατιστική", Murray R. Spiegel, | Το βιβλίο έχει επιλεγεί απο φοιτητή για ανταλλαγή. Πατήστε "Στοιχεία | Στοιχεία   |
|--------|------------------------------------------------------|----------------------------------------------------------------------|------------|
| 1977   | 7                                                    | Ανταλλαγής" για περισσότερες πληροφορίες.                            | Ανταλλαγής |
| 1      |                                                      |                                                                      |            |

Πληκτρολογήστε τον 8-ψήφιο Κωδικό Ανταλλαγής του φοιτητή που πρόκειται να παραλάβει το βιβλίο και πατήστε «Υποβολή».

| Ολοκλήρωση            | ανταλλαγής. | 1       |
|-----------------------|-------------|---------|
| Κωδικός<br>ανταλλαγής | 51925337    | Υποβολή |

Η ανταλλαγή έχει ολοκληρωθεί επιτυχώς και οι λογαριασμοί των φοιτητών έχουν πιστωθεί με τις αντίστοιχες μονάδες.

Επισημαίνεται ότι<u>μόνο</u> μέσω της υποβολής έγκυρου 8-ψήφιου Κωδικού Ανταλλαγής καταχωρείται η παράδοση του βιβλίου στο σύστημα και πιστώνονται οι λογαριασμοί των φοιτητών με τις αντίστοιχες μονάδες.

## 🖊 Εξαργυρώνοντας τις πιστωτικές μονάδες

Εφ' όσον έχετε συγκεντρώσει τις πιστωτικές μονάδες που απαιτούνται για την απόκτηση του βιβλίου που σας ενδιαφέρει, μπορείτε να το επιλέξετε μέσα από το σύστημα του Εύδοξος και στη συνέχεια να το παραλάβετε από το αντίστοιχο Σημείο Διανομής.

Συγκεκριμένα, κατά τη δήλωση συγγραμμάτων για το τρέχον εξάμηνο, αφού επιλέξετε συγγράμματα για μαθήματα που έχετε δηλώσει και πατήσετε «Συνέχεια», εμφανίζεται η σελίδα για την εξαργύρωση μονάδων από ανταλλαγές βιβλίων.

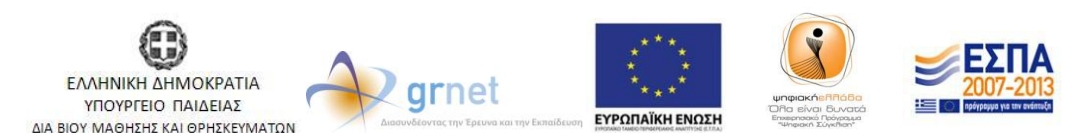

| Έχετε 13,85<br>Έχετε συνό                                                                                                    | ; μονάδες από α<br>εθεί ως Γιάννης | νταλλαγές βιβλίων<br>ΦοιτητηςΗΜΜΥ <u>Αποσύνδεση</u>      |
|----------------------------------------------------------------------------------------------------|------------------------------------|----------------------------------------------------------|
| Συγγραμμάτων Ανταλλαγή Βιβλίων (Εύδοξος+)                                                                                                    |                                    |                                                          |
| Εξαργύρωση μονάδων από ανταλλαγές βιβλίων (2012, Χειμερινό)                                                                                                    |                                    | Συνέχεια 🌍                                               |
| Το σύνολο των επιλογών προς παράδοση είναι 13,00 μονάδες από τις 13,85 διαθέσιμες                                                                                                  |                                    | Πατήστε "Συνέχεια" για να<br>δείτε τα στοιχεία που έχετε |
| [24701] "Αριθμητική ανάλυση με εφαρμογές σε matlab & mathematica "Σύγγραμμα, Παπαγεωργίου Γεώργιος Σ.,Τσίτουρας<br>Χαράλαμπος Γ., 2008, Συμεών, ISBN: 978-960-7888-06-8            | 20,20<br>Μονάδες                   | καταχωρίσει και να<br>ολοκληρώσετε τη δήλωσή σα          |
| □ [239] "ΕΙΣΑΓΩΓΗ ΣΤΗΝ ΑΡΙΘΜΗΤΙΚΗ ΑΝΑΛΥΣΗ"Σύγγραμμα, ΑΚΡΙΒΗΣ Γ.Δ., ΔΟΥΓΑΛΗΣ Β.Α., 2009, ΙΤΕ-<br>ΠΑΝΕΠΙΣΤΗΜΙΑΚΕΣ ΕΚΔΟΣΕΙΣ ΚΡΗΤΗΣ, ISBN: 978-960-524-022-6                           | 14,00<br>Μονάδες                   |                                                          |
| [24739] "Εισαγωγή στην αριθμητική ανάλυση με βιβλιοθήκη προγραμμάτων και δισκέτα"Σύγγραμμα, Μπακόπουλος<br>Αλέξανδρος ,Χρυσοβέργης Ίων, 1999, Εκδόσεις Συμεών, ISBN: 960-7346-34-3 | 15,24<br>Μονάδες                   |                                                          |
| [45397] "Ολοκληρωμένη Ηλεκτρονική, ΤΟΜΟΣ Β"Σύγγραμμα, Τόμος: Τόμος 2, Χαλκιάς Χρήστος Χ., Millman Jacob, 2000,<br>Συμμετρία, ISBN: 978-960-266-100-0                               | 25,17<br>Μονάδες                   |                                                          |
| [9758] "Μικροηλεκτρονικά Κυκλώματα & CD"Σύγγραμμα, Τόμος: A, Sedra Adel, Smith Kenneth, Ιωάννης Παπανάνος, 201<br>Παπασωτηρίου, ISBN: 978-960-7182-60-9                            | ο, 33,33<br>Μονάδες                |                                                          |
| [7997] "Εισαγωγή στον Προγραμματισμό με την C"Σύγγραμμα, Νικόλαος Μισυρλής, 2007, Νικόλαος Μισυρλής, ISBN: 96<br>92031-0-8                                                         | 0- 13,00<br>Μονάδες                |                                                          |
| $\hfill \ \ \ \ \ \ \ \ \ \ \ \ \ \ \ \ \ \ $                                                                                                    | Ε, 20,00<br>Μονάδες                |                                                          |
| 🗌 [22701386] "C: Από τη Θεωρία στην Εφαρμογή"Σύγγραμμα, Γ. Σ. Τσελίκης, Ν. Δ. Τσελίκας, 2012, Γ. Σ. Τσελίκης, Ν. Δ.<br>Τσελίκας, ISBN: 978-960-93-1961-4                           | 20,00<br>Μονάδες                   |                                                          |
| [7768] "WOODLAND CULTURES IN TIME AND SPACE"Σύγγραμμα, Eirini Saratsi, 2009, EMBPYO - ΣΤΥΛΙΑΝΟΣ<br>ΒΑΣΙΛΕΙΑΔΗΣ, ISBN: 978-960-8002-53-1                                            | 20,00<br>Μονάδες                   |                                                          |

Εδώ μπορείτε να δείτε όλα τα συγγράμματα που αντιστοιχούν σε μαθήματα του προγράμματος σπουδών του Τμήματός σας, καθώς και τις μονάδες που απαιτούνται για την απόκτησή τους. Αφού επιλέξετε αυτά που επιθυμείτε να παραλάβετε, πατήστε «Συνέχεια».

Στη σελίδα «Στοιχεία Παραλαβής Συγγραμμάτων», εμφανίζονται – εκτός από τα βιβλία της δήλωσης συγγραμμάτων σας – και εκείνα που έχετε επιλέξει για την εξαργύρωση των μονάδων σας. Εδώ θα βρείτε πληροφορίες για τα σημεία όπου μπορείτε να παραλάβετε τα επιλεγμένα συγγράμματα.

| Στοιχεία Παραλαβής Συγγραμμάτων (2012, Χειμερινό)                                                                                                    |                                                                                                    |  |  |
|----------------------------------------------------------------------------------------------------|----------------------------------------------------------------------------------------------------|--|--|
| Βιβλίο                                                                                                    | Επιλογές Παραλαβής                                                                                                    |  |  |
| [7997] "Εισαγωγή στον Προγραμματισμό με την<br>C"Σύγγραμμα, Νικόλαος Μισυρλής, 2007, Νικόλαος<br>Μισυρλής, ISBN: 960-92031-0-8                                                           | <ol> <li>Το βιβλίο μπορείτε να το παραλάβετε από άλλον φοιτητή του τμήματός σας.<br/>Αν επιλέξετε να το παραλάβετε από φοιτητή θα κερδίσετε 3,90 μονάδες από<br/>ανταλλαγή βιβλίων. (Διαθέσιμα: 6)</li> <li>Επιλογή παραλαβής από φοιτητή</li> </ol>                                                                                                    |  |  |
|                                                                                                    | 2. Το βιβλίο μπορείτε να το παραλάβετε μέσω Courier.                                                                                                    |  |  |
| [24739] "Εισαγωγή στην αριθμητική ανάλυση με<br>βιβλιοθήκη προγραμμάτων και δισκέτα"Σύγγραμμα,<br>Μπακόπουλος Αλέξανδρος ,Χρυσοβέργης Ίων, 1999,<br>Εκδόσεις Συμεών, ISBN: 960-7346-34-3 | <ol> <li>Το βιβλίο μπορείτε να το παραλάβετε από άλλον φοιτητή του τμήματός σας.<br/>Αν επιλέξετε να το παραλάβετε από φοιτητή θα κερδίσετε 4,57 μονάδες από<br/>ανταλλαγή βιβλίων. (Διαθέσιμα: 19)</li> <li>Πατήστε Τελική Υποβολή Δήλωσης για να ενεργοποιηθεί η επιλογή</li> <li>2. Το βιβλίο μπορείτε να το παραλάβετε μέσω Courier.</li> </ol>                                                                                                    |  |  |
| [45272] "Ηλεκτρικές Μετρήσεις, ΤΕΥΧΟΣ Ι -<br>Κλασσικές Μετρήσεις"Σύγγραμμα, Τόμος: Τεύχος Ι,<br>Θεοδώρου Νικόλαος Ι., 2000, Συμμετρία, ISBN: 978-<br>960-266-044-7                       | <ol> <li>Το βιβλίο μπορείτε να το παραλάβετε από άλλον φοιτητή του τμήματός σας.<br/>Αν επιλέξετε να το παραλάβετε από φοιτητή θα κερδίσετε 3,48 μονάδες από<br/>ανταλλαγή βιβλίων. (Διαθέσιμα: 45)</li> <li>Πατήστε Τελκή Υποβολή Δήλωσης για να ενεργοποιηθεί η επιλογή</li> <li>Το βιβλίο μπορείτε να το παραλάβετε στα παρακάτω Σημεία Διανομής.</li> <li>ΕΚΔΟΣΕΙΣ ΣΥΜΜΕΤΡΙΑΜ. ΑΘΑΝΑΣΟΠΟΥΛΟΥ - Σ.<br/>ΑΘΑΝΑΣΟΠΟΥΛΟΣ Ο.Ε. (Διαθέσιμα: 0)</li> </ol> |  |  |

ΕΛΛΗΝΙΚΗ ΔΗΜΟΚΡΑΤΙΑ ΥΠΟΥΡΓΕΙΟ ΠΑΙΔΕΙΑΣ ΔΙΑ ΒΙΟΥ ΜΑΘΗΣΗΣ ΚΑΙ ΟΡΗΣΚΕΥΜΑΤΩΝ

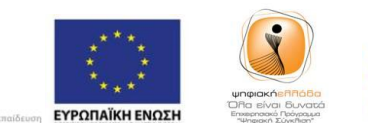

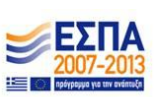

Με τη συγχρηματοδότηση της Ελλάδας & της Ευρωπαϊκής Ένωσης

grnet

#### <u> Σημειώνεται ότι:</u>

- Η συμμετοχή στο νέο πρόγραμμα «Εύδοξος+» είναι προαιρετική και η διάθεση ή παραλαβή βιβλίων μέσω αυτού δε συνεπάγεται καμία περαιτέρω υποχρέωση του φοιτητή.
- Τα βιβλία που μπορούν να διατεθούν μέσω του «Εύδοξος+» είναι μόνο όσα περιλαμβάνονται σε κάποια από τις επιλογές συγγραμμάτων για τα μαθήματα του τρέχοντος Προγράμματος Σπουδών του Τμήματος του φοιτητή.
- Ο φοιτητής που πρόκειται να παραλάβει το βιβλίο έχει δικαίωμα να αρνηθεί την ανταλλαγή και να μην παραδώσει τον 8-ψήφιο κωδικό του, εάν κρίνει ότι το βιβλίο δε βρίσκεται σε καλή κατάσταση ή γενικότερα δεν πληροί τις απαραίτητες προϋποθέσεις.
- Οι πιστωτικές μονάδες που συγκεντρώνουν οι φοιτητές συμμετέχοντας στο πρόγραμμα μπορούν να χρησιμοποιηθούν για την ελεύθερη απόκτηση συγγραμμάτων. Η τιμή κάθε βιβλίου φαίνεται μέσω της Δήλωσης Συγγραμμάτων και συγκεκριμένα, πατώντας το link για την εμφάνιση των αναλυτικών στοιχείων του βιβλίου. Η αντιστοιχία των πιστωτικών μονάδων σε ευρώ είναι 1 προς 1 (δηλαδή έχοντας συγκεντρώσει 10 πιστωτικές μονάδες, είναι δυνατή η απόκτηση ενός βιβλίου με τιμή κοστολόγησης 10€).

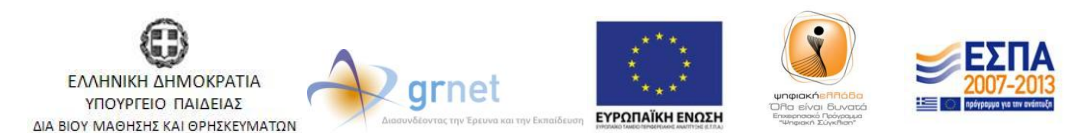